# TANDD

# Thermo Recorder TR-71U/TR-72U

# **User's Manual**

Thank you for purchasing our product. Carefully read this instruction manual before using this unit.

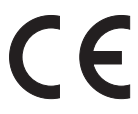

© Copyright 2004 T&D Corporation. All rights reserved.

2004.08 16004374040

## Notices about this User's Manual

In order to properly use this product, please carefully read this manual before using.T&D Corporation accepts no responsibility for any malfunction of and/or trouble with this product or with your computer that is caused by the improper handling of this product and will deem such trouble or malfunction as falling outside the conditions for free repair outlined in the attached warranty.

- All rights of this User's Manual belong to T&D Corporation. It is prohibited to use, duplicate and/or arrange a part or whole of this User's Manual without the permission of T&D Corporation.
- Specifications, design and other contents outlined in this manual are subject to change without notice.
- On screen messages in this manual may vary slightly from the actual messages.
- Please notify the shop where you purchased this product or T&D Corporation of any mistakes, errors or unclear explanations in this manual. T&D Corporation accepts no responsibility for any damage or loss of income caused by the use of our product.
- This product has been designed for private or industrial use only. It is not for use in situations where strict safety precautions are necessary such as in connection with medical equipment, whether directly or indirectly.
- We are not responsible for any malfunction or trouble caused by the use of our product or by any problem caused by the use of measurement results of our unit. Please be fully aware of this before using our product.
- Some of our products, which come under the category of strategic goods in foreign trade law, need the permission of the Japanese government to be exported outside of Japan.
- This User's Manual cannot be reissued, so please keep it in a safe place.
- <sup>-</sup> Please read the warranty and provisions for free repair carefully.

## FCC Compliance Statement for American Users

This device complies with Part 15 of the FCC Rules.

Operation is subject to following two conditions: (1) this device may not cause harmful interference. and (2) this device must accept any interference received, including interference that may cause undesired operation. Note: This equipment has been tested and found to comply with the limits for a Class A Digital Device, pursuant to Part 15 of the FCC Rules. These limits are designed to provide reasonable protection against harmful interference in a residential installation. This equipment generates, uses and can radiate radio frequency energy and, if not installed and used in accordance with the instructions, may cause harmful interference to radio communications. However, there is no guarantee that interference will not occur in a particular installation. If this equipment does cause harmful interference to radio or television reception, which can be determined by turning the equipment off and on, the user is encouraged to try to correct the interference by one or more of the following measures:

- -- Reorient or relocate the receiving antenna.
- -- Increase the separation between the equipment and receiver.
- -- Connect the equipment into an outlet on a circuit different from that to which the receiver is connected.
- -- Consult the dealer or an experienced radio/TV technician for help.

#### Warning

This equipment has been verified to comply with the limits for a Class A personal digital device, pursuant to Subpart B of Part 15 of FCC Rules. Only peripherals (computer input/output devices, terminals, printers, etc.) certified or verified to comply with the Class A or B limits may be attached to this equipment. Operation with non-certified or non-verified personal computer and/or peripherals is likely to result in interference to radio and TV reception. The connection of a non-shielded equipment interface cable to this equipment will invalidate the FCC Certification of this device and may cause interference levels which exceed the limits established by the FCC for this equipment. You are cautioned that changes or modifications not expressly approved by party responsible for compliance could void your authority to operate the equipment.

# **Safety Precautions and Instructions**

# To ensure safety be sure to obey all of the following warnings.

The following items should be strictly obeyed for the safe usage of this unit, and for protecting yourself and other people from bodily harm and/or damage to property. To ensure the proper use of our product, please read the following carefully and fully understand the contents.

## Explanation of Symbols

Explanation of Warning Symbols

| These entries are actions that absolutely under no circumstance should be taken. The taking of such an action may cause serious personal physical damage or death. |
|----------------------------------------------------------------------------------------------------|
| These entries are actions that if taken may lead to physical injury or damage to persons or things.                                                                |

Explanation of Picture Symbols

| $\triangle$ | Denotes an important warning or caution.                                                                                                    |
|-------------|----------------------------------------------------------------------------------------------------|
| $\bigcirc$  | Denotes a forbidden action. Inside or near the symbol will appear<br>another symbol giving details.<br>(EX: ⑤ stands for DO NOT TAKE APART) |
| 0           | Denotes an action that you must take.                                                                                                    |

# 

**Do not take apart, repair or modify the main unit.** Doing so may cause fire or electrocution.

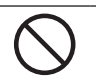

If water or a foreign body enters into this unit, immediately remove the batteries and stop using. Continued use may cause fire or electrocution.

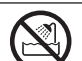

Do not use this unit in wet or humid places, such as a bathroom.

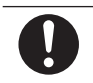

Store main units, sensors, batteries and communication cables out of the reach of children. It is dangerous to touch or swallow batteries.

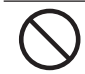

If any smoke or strange smells are emitted from the unit, immediately remove the batteries and stop using.

Continued use may cause fire or electrocution.

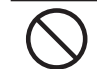

Do not drop the unit, or expose the unit to a strong impact. If that happens to the unit, immediately remove the batteries and stop using. Continued use may cause fire or electrocution.

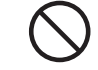

This device is designed to measure and record temperature and humidity. Do not use it for any other purpose than to measure and record temperature and humidity.

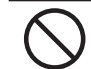

This unit is not water-resistant. If the unit gets dirty, wipe it with a clean cloth and a mild detergent.

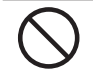

Do not expose the unit to harmful gases or chemicals. It may cause corrosion and/or other danger to the unit and to people handling the unit.

# 

Do not use any other batteries than those that are specified in this User's Manual.

It may cause a fire or other trouble including malfunction.

Do not use or store the Thermo Recorder in any of the following places. Doing so may cause electrocution, fire and/or other adverse effects to the device and/or your computer.

## - Areas exposed to direct sunlight

This will cause the inside of the device to become overheated and may cause fire, deformation, and/or other damage including malfunction.

Areas prone to strong magnetic fields

This may cause damage including malfunction.

- Areas exposed to water leakage

This may cause electrocution or other damage including malfunction.

- Areas exposed to excessive vibration This may cause injury, malfunction, damage or loss of

proper electrical contact.

 Areas near fire or exposed to excessive heat This may cause damage including malfunction and deformation.

- Areas prone to smoke, dust and dirt This may cause damage including malfunction.

# ▲ Cautions about using the Sensors

Cautions about using the temperature sensor TR-0106

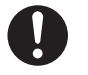

The possible temperature measurement range for this sensor is -40 to  $110^{\circ}$ C. Please use it within this range.

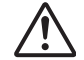

It is possible to use just one extension cable per temperature sensor.

Cautions about using the temperature/humidity sensor TR-3100

| Ċ |  |
|---|--|

The sensor can measure temperature within the range of 0 to  $50^\circ$ C and humidity within the range of 10 to 95% RH. Only use the sensor within these ranges.

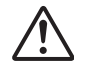

If extremely severe temperature changes occur, the humidity measurements may appear abnormal. Once the sensor's temperature becomes stable, the measurements will return to normal.

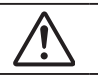

This sensor is not waterproof. Do not get wet.

The temperature/humidity sensor cable cannot be extended.

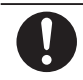

When measuring with the temperature/humidity sensor in an environment of 0 to  $50^{\circ}$ C and less than  $30^{\circ}$  RH, the measurements may sometimes fluctuate. This is not abnormal.

# $\triangle$ Cautions about using the Sensors

## [Handling the temperature/humidity sensor]

- The temperature/humidity sensor should probably be changed after a period of about one year. After removing the sensor from its package, please change the temperature/humidity sensor after one year's usage. During use the temperature/humidity sensor will accumulate impurities (dirt) on the surface of the sensor causing the sensor's accuracy and sensitivity to decrease. If the sensor is being used in a bad environment (smoky or dusty places) it may be necessary to change the sensor sooner.
- When the temperature/humidity sensor is not being used, please place it in the attached vinyl bag with the drying agent included and store it in a cool dark place with a temperature of between 5 to 25°C and a humidity of below 30% RH.
- Attached to the temperature/humidity sensor are two stickers: a wetness detection sticker and a temperature detection sticker. If either of the stickers shows abnormality, you should change the old sensor to a new one immediately.

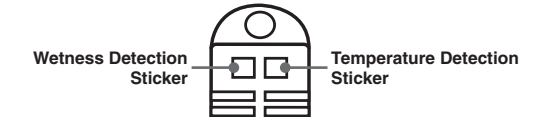

## - Wetness Detection Sticker

Informs you that the sensor has been wet.

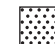

Normal: Under normal conditions, black dots will appear on a white background. Abnormal:

Under abnormal conditions, it will turn to red.

## - Temperature Detection Sticker

Informs you that the sensor measured a temperature measurement over  $60\,^\circ\!C$  .

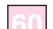

Normal : Under normal conditions, the number F60J will lightly appear on a pinkish white background.

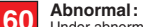

Under abnormal conditions, the number [60] will clearly appear on a red background.

# Contents

| Safety Precautions and Instructionsiii           |         |  |
|--------------------------------------------------|---------|--|
| About Thermo Recorder TR-71U/72U                 | 1       |  |
| Package Contents                                 | 3       |  |
| Part Names and Functions                         | 5       |  |
| Installing the Battery                           | 7       |  |
| Turning on the Power                             | 8       |  |
| Installing the USB Device Driver                 | 9       |  |
| Windows® XP:                                     | 9       |  |
| Windows® 2000:                                   | 12      |  |
| Windows@ Me:                                     | 16      |  |
| Windows® 98:                                     | 19      |  |
| Starting Recording from Main Unit Switch         | 27      |  |
| Setting Recording Interval from Main Unit Switch | 28      |  |
| If Installation Fails                            | 29      |  |
| Specifications                                   | 31      |  |
| Optional Accessories                             | 32      |  |
| Warranty                                         | on back |  |

# About Thermo Recorder TR-71U/72U

## Outline

TR-71U/TR-72U Thermo Recorders are data loggers capable of measuring, displaying and recording temperature and humidity data. TR-71U has two temperature channels and TR-72U has one temperature and one humidity channel. The data recorded into the TR-71U/TR-72U units can then be downloaded quickly via USB cable to your computer whereby with our exclusive software you can easily process the data into graphs, tables, save to files and/or print it out. Moreover, it is possible to connect more than one unit at the same time.

## **Basic Functions**

## Temperature Measuring Range : -60 to 155℃ (TR-71U)

The TR-71U with the sensor included in this package can measure and record in a range of -40 to 110°C, but by purchasing one of our optional sensors it is possible to measure and record in the wider range of -60 to 155°C. Please take a look at our full range of optional sensors to find one to match your application.

## Humidity Measuring Range : 10 to 95% RH (TR-72U)

The TR-72U with the sensor included in this package can simultaneously measure and record temperature in a range of 0 to  $50^{\circ}$ C and humidity in a range of 10 to 95% RH.

## Data Recording Capacity : 8000 readings $\times$ 2 channels

One channel can record and hold up to 8000 measurement readings. If set at a recording interval of 1 hour, a unit can continuously record for about one year.

## 1 Year of Operation with just 1 AA Alkaline Battery

Our low energy consumption design gives you one year of continuous operation with only one AA alkaline battery. This gives you the freedom to use the data loggers in places where they can be left alone for long periods of time, such as, in transportation or refrigeration.

**Note:** Battery life varies depending upon the type of battery, the measuring environment, the frequency of communication, and the ambient temperature in which it is used. Specifications and explanations used in this User's Manual are based on operations carried out with a new battery and are in no way a guarantee of your actual battery life.

## **Battery Life Warning Display**

When the battery power becomes low, a battery life warning signal will appear in the unit's LCD display. If the battery power becomes even lower the unit will automatically go into sleep mode in order to protect the data.

## 15 Recording Intervals

Select from 15  $\bar{\text{R}}\text{ecording}$  Intervals (from 1 second to 1 hour) to meet your needs. Select from 2 Recording Modes

- One-time Mode :When the number of recorded readings reaches 8000, *FULL*" will appear in the unit's LCD display and recording will automatically stop.
- Endless Mode :When the number of recorded readings reaches 8000, the oldest data reading will be overwritten and recording will continue.

#### **Backup Function**

When battery power becomes low, a battery life warning signal will appear in the unit's LCD display and if the battery power becomes even lower the unit will automatically go into sleep mode in order to protect the data. In sleep mode all normal operations will stop and it will become impossible to switch on the power of the main unit.

**Note**: If the main unit remains in sleep mode for about 1 month without a change of battery, or if the battery is left out of the unit for more than 2 minutes, all recorded data will be lost.

## **Current Readings Monitoring Display**

With our exclusive software, you cannot only monitor the current measurements at a set interval, but can view those measurements in a continually changing graph. You can simultaneously display the current measurements and corresponding graphs for the number of units you have connected.

### **Adjustment Function**

Bt setting adjustment values beforehand, you can record and display the post-adjusted measurement values. You can choose from two adjustment methods: 1-point and 2-point. Adjustment will be carried out using an adjustment equation of Y=aX+b; where X is the pre-adjusted measurement value and Y is the post-adjusted value.

## **Package Contents**

The following items are included in the package:

## 【TR-71U】

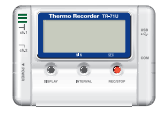

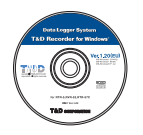

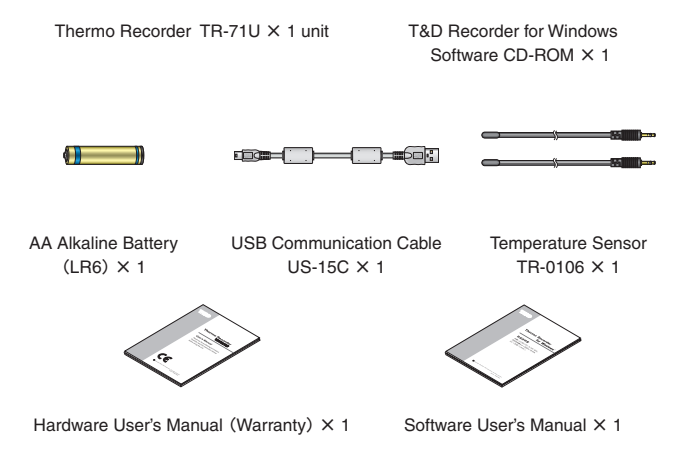

## [TR-72U]

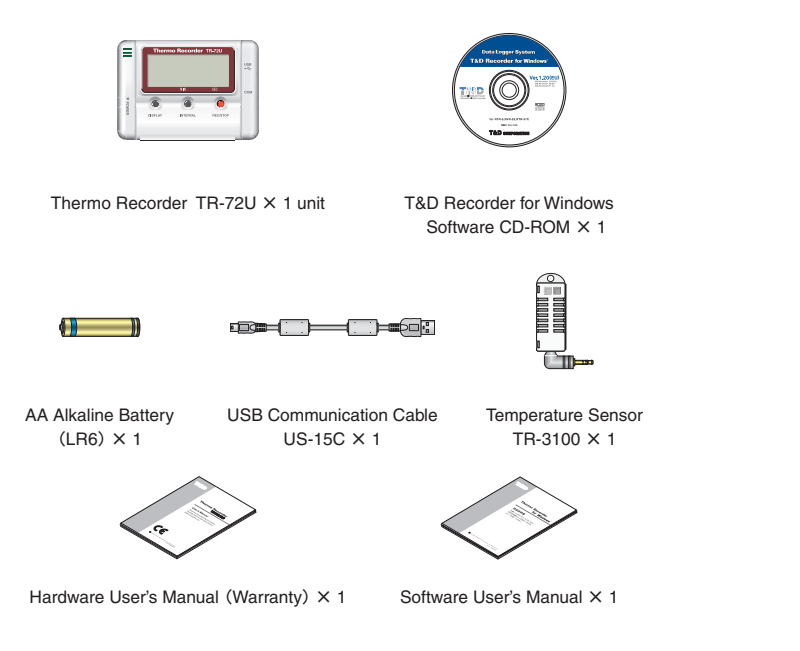

## Part Names

[FRONT]

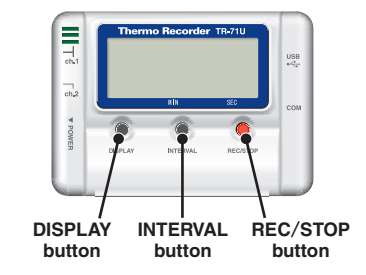

DISPLAY :Pressing this button will change the LCD display mode. INTERVAL :Pressing this button will display the currently set recording interval.

REC/STOP:Pressing this button will start or stop recording.

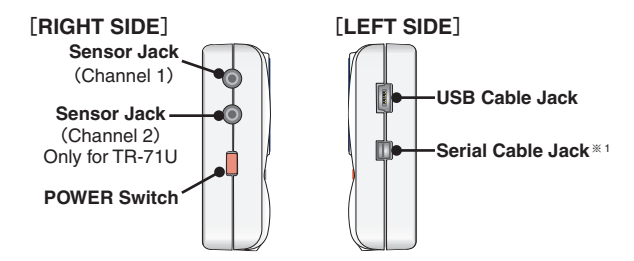

※ 1 : Serial Communication Cable is an Optional Accessory.

## LCD Display

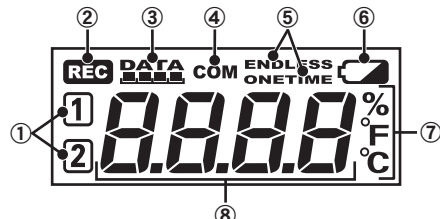

### 1 Channel Mark

The channel number of the measurement being displayed will appear.

#### 2 Recording Mark

The recording condition will appear.

ON: Recording in progress. BLINKING: Waiting for programmed start.

#### **③** Data Capacity Scale

After every 2000 readings the scale will be marked from left to right.

#### (4) COM Mark

This will appear when data is being sent or received. ON:USB cable is connected. BLINKING: In communication with computer.

#### **(5)** Recording Mode

ONETIME: When the number of recorded readings reaches 8000, "FULL" will appear in the unit's LCD display and recording will automatically stop.

ENDLESS: When the number of recorded readings reaches 8000, the oldest data reading will be overwritten and recording will continue.

### 6 Battery Life Warning Signal

When the battery power becomes low, this will appear in the LCD display. If the battery power becomes even lower, SLP will appear and normal operations will stop. If the r signal appears, please change the battery as soon as possible.

#### ⑦ Unit of Measurement

The unit of measurement (  $^\circ C, \,^\circ F, \,\%$  ) for the display will appear.

#### 8 Measurements and Messages Area

Current measurements or operational messages such as FULL or SLP will appear.

# Installing the Battery

1.Remove the battery cover form the back of the unit.

- 2. Insert 1 AA alkaline battery, making sure that the + and are in the correct direction.
  - Always use a new battery.

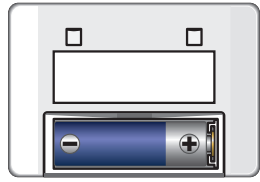

3. Replace and close the battery cover.

## [Changing the Battery]

1. When battery power becomes low, a battery life warning signal will appear in the unit's LCD display.

If, at this time you change the battery, recording will continue uninterrupted and all data will be saved for downloading.

# 2. If the battery is not changed and power becomes even lower, SLP will appear in the LCD display.

The unit will automatically go into sleep mode in order to protect the data and all normal operations will stop.

If you change the battery at this point, it is still possible to download all saved recorded data.

# 3. If the battery is further left unchanged, the display will automatically shut off.

If all battery power is lost, all data will be lost as well.

#### Note:

If a unit is left without a battery for more than 2 minutes, all data will be lost, so please work quickly when changing the battery.

# **Turning on the Power**

1. By holding in the POWER switch at the left side, the unit will turn on.

POWER Switch

## [Turning OFF the Power]

By holding in the POWER switch, the unit will turn off.

- During recording, the power cannot be turned off. Please stop recording first and then turn off the power.
- Even if the power has been turned off, the recorded data will be saved.
   However, if the battery power is totally lost, all data will be lost, so please download data as soon as possible to avoid losing any necessary data.

# Installing the USB Device Driver

You will need to install this driver in order to use the device with a USB cable and Windows. It is necessary for communication via USB between your computer and any TR-71U/72U device. After installing, your computer will be able to detect and recognize TR-71U/72U devices that have been connected with a USB cable.

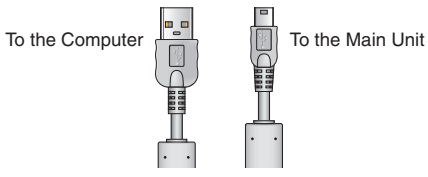

 When installing the software [T&D Recorder for Windows], the USB Device Driver will also be copied to your hard disc. So, even if you do not have the CD-ROM but have already installed [T&D Recorder for Windows] you can easily install the USB Device Driver.

## For Windows® XP:

1.Turn on your computer and open Windows.

2.After Windows has been completely started up, connect the supplied USB cable to a USB port on your computer.

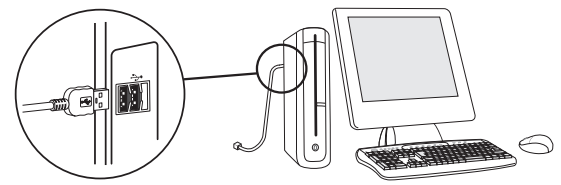

3.Insert the attached CD-ROM in the CD-ROM drive.

Caution: If the Installation Window opens, close it.

- 4.By connecting a data logger to the USB cable already connected to your computer, the [Add Hardware Wizard] will automatically open.
- 5.By checking [Install the Software automatically (Recommended)] and clicking [Next], the software will automatically be installed.

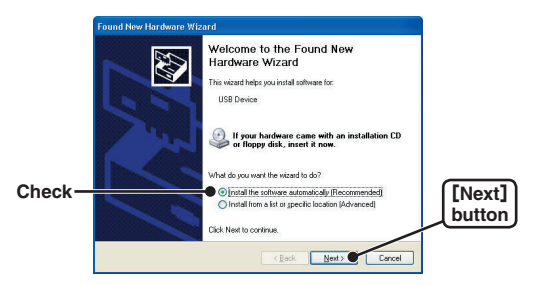

6.After installation has been completed, click the [Finish] button.

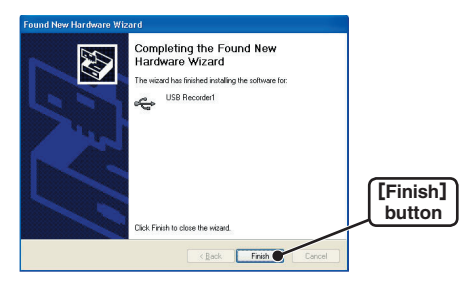

**Caution:** If the Driver is not automatically detected, please search by specifying the place as (CD-ROM [Device Driver]) and install manually from there.

## **Checking After Connecting**

- 1.Open the [Control Panel] and double click on [System] ; the system properties will be displayed.
- 2.Click the [Hardware] Tab, and click the [Device Manager] button in the Device Manager Area.

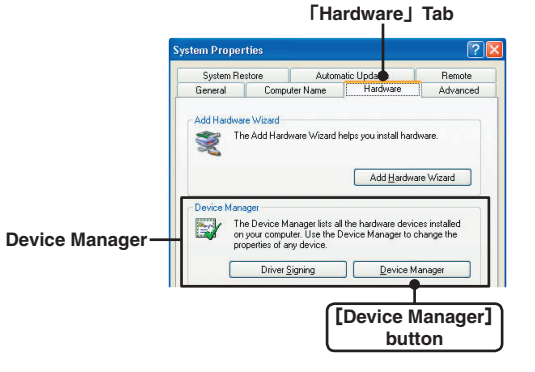

3.In the Device Manager Window, check to see if [USB Recorder 1] is listed under [USB Recorder COM].

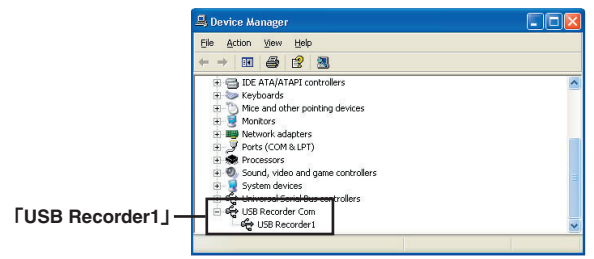

## For Windows®2000:

1.Turn on your computer and open Windows.

2.After Windows has been completely started up, connect the supplied USB cable to a USB port on your computer.

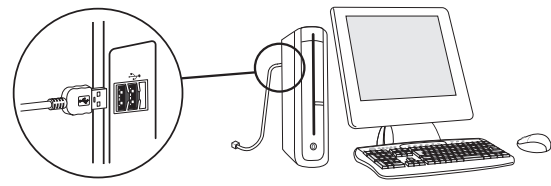

#### 3.Insert the attached CD-ROM in the CR-ROM drive.

※ If the Installation Window opens, close it.

- 4.By connecting a data logger to the USB cable already connected to your computer, the [Found New Hardware Wizard] will automatically open.
- 5.By clicking the [Next] button, a window will open where you can choose how you wish to find the driver file.

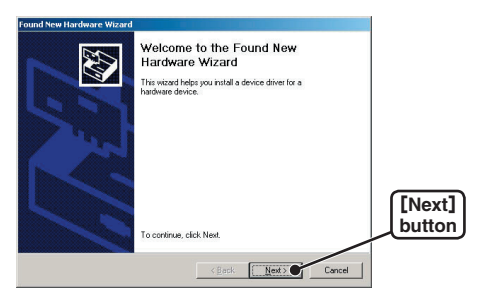

6.Check [Search for a suitable driver for my device (recommended)] and click the [Next] button.

|        | Found New Hardware Wizard                                                                                                    |                  |
|--------|----------------------------------------------------------------------------------------------------|------------------|
|        | Install Hardware Device Drivers<br>A device driver is a software program that enables a hardware device to work with<br>an operating system.                                                    |                  |
|        | This wizard will complete the installation for this device.                                                                                                    |                  |
|        | A device driver is a software program that makes a hardware device work. Windows<br>needs driver files for your new device. To locate driver files and complete the<br>installation click Next. |                  |
| Check- | What do you want the wizard to do?                                                                                                    |                  |
| Oncok  | Diplay a list of the known drivers for this device so that I can choose a specific driver                                                                                                    | [Next]<br>button |
|        | < Back Next > Cancel                                                                                                    |                  |

#### 7.Check [CD-ROM] and then click the [Next] button.

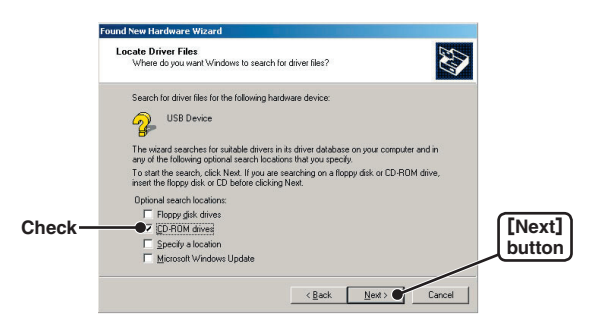

8.By clicking the [Next] button, installation will begin.

| New Hardware Wizard                                                                           |                                                                                                    |
|-----------------------------------------------------------------------------------------------|----------------------------------------------------------------------------------------------------|
| rer Files Search Results<br>The wizard has finished searching for driver files for your hardw | are device.                                                                                                    |
| The wizard found a driver for the following device:                                           |                                                                                                    |
| USB Device                                                                                    |                                                                                                    |
| Windows found a driver for this device. To install the driver Win                             | dows found, click Next.                                                                                                    |
| d:\devicedriver\recusb01.in/                                                                  |                                                                                                    |
| -                                                                                             | [Next                                                                                                    |
| < Back                                                                                        | Next2 Cancel                                                                                                    |
|                                                                                               | The visual has finished searching for drive files for your hardw     The visual has finished searching for drive files for your hardw     The visual found a driver for the following device:     Use Device     Vindows found a driver for this device. To install the driver Wir     d \devicedriver\veccub01 inf |

**Caution:** If the Driver is not automatically detected, please search by specifying the place as (CD-ROM [Device Driver]) and install manually from there.

9.After completing installation, click the [Finish] button.

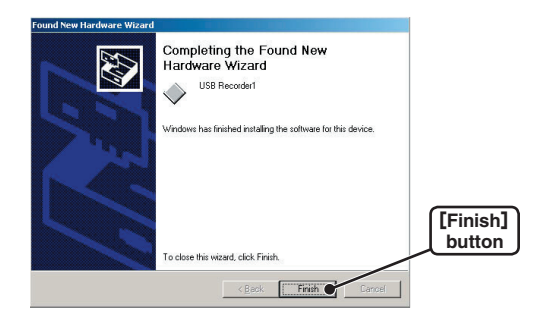

## **Checking After Connecting**

1.Open the [Control Panel] and double click on [System]; the system properties will be displayed.

2.Click the [Hardware] Tab, and click the [Device Manager] button in the Device Manager Area.

|                  | [Hardware] Tab                                                                                                    |            |
|------------------|----------------------------------------------------------------------------------------------------|------------|
| 2                | System Properties                                                                                                    | <u>?</u> × |
|                  | General Network Identification Hardware User Profiles Advance                                                                                                    | be<br>1    |
|                  | Hardware Wizard Hardware wizard helps you install, uninstall, repar, unplug, eject, and configure your hardware. Hardware Wizard                                                     |            |
| Device Manager — | Device Manager The Drive Manager lists all be hardware devices initial To price Compare List the Device Manager to change th properties of any device. Driver Signing Device Manager | ed<br>e    |
|                  | [Device Mana<br>button                                                                                                    | ger]       |

3.In the Device Manager Window, check to see if [USB Recorder 1] is listed under [USB Recorder COM].

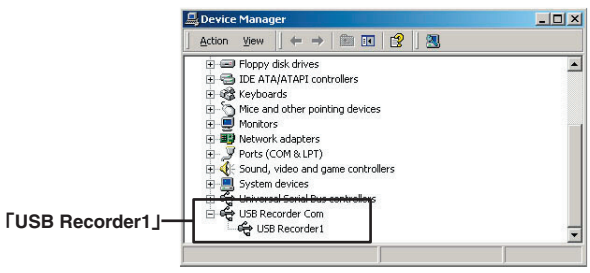

## For Windows® Me:

1.Turn on your computer and open Windows.

2.After Windows has been completely started up, connect the supplied USB cable to a USB port on your computer.

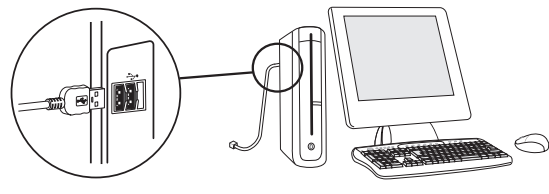

3.Insert the attached CD-ROM in the CR-ROM drive.

% If the Installation Window opens, close it.

- 4.By connecting a data logger to the USB cable already connected to your computer, the [Add New Hardware Wizard] will automatically open.
- 5.Check [Automatic search for a better dirver (Recommended)] and click the [Next] button to begin installation.

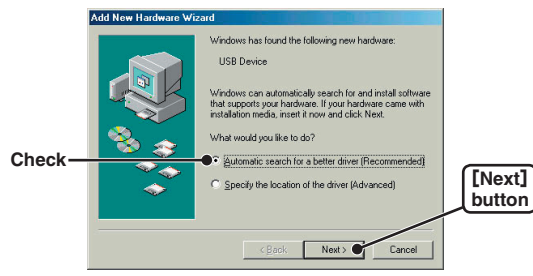

6.After completing installation, click the [Finish] button.

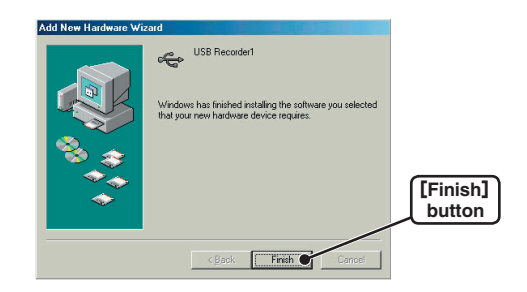

**Caution**: If the Driver is not automatically detected, please search by specifying the place as (CD-ROM [Device Driver]) and install manually from there.

## **Checking After Connecting**

- 1.Open the [Control Panel] and double click on [System]; the system properties will be displayed.
- 2.Click the [Device Manager] Tab, and the [Device Manager] Window will appear.

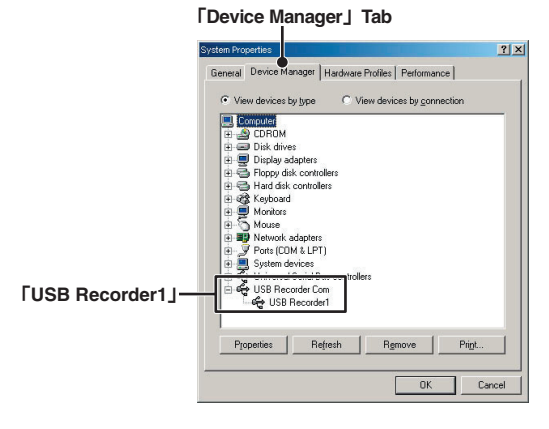

3.Check to see if [USB Recorder 1] is listed under [USB Recorder COM].

## For Windows®98:

1.Turn on your computer and open Windows.

2.After Windows has been completely started up, connect the supplied USB cable to a USB port on your computer.

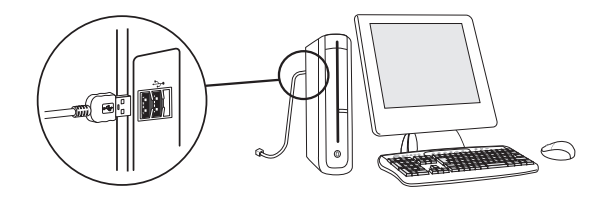

3.Insert the attached CD-ROM in the CR-ROM drive.

※ If the Installation Window opens, close it.

- 4.By connecting a data logger to the USB cable already connected to your computer, the [Add New Hardware Wizard] will automatically open.
- 5.By clicking the [Next] button, a window will open where you can choose how you wish to find the driver file.

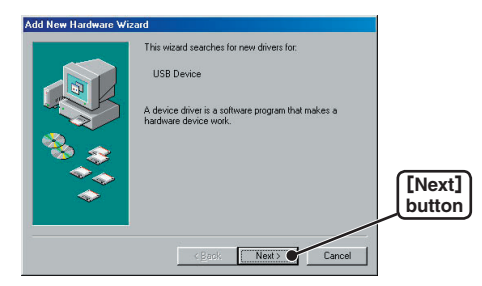

6.Check [Search for the best driver your device (Recommended)] and click the [Next] button.

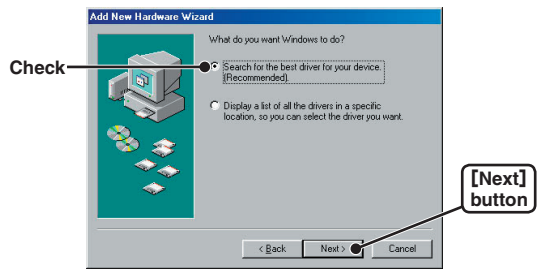

7.Check [Specify a location] and click the [Browse] button. Select the [Device Driver] in the CD-ROM drive and click [Next].

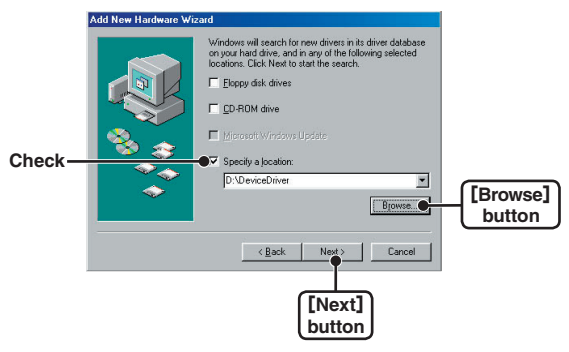

#### 8.Click [Next] to start the installation.

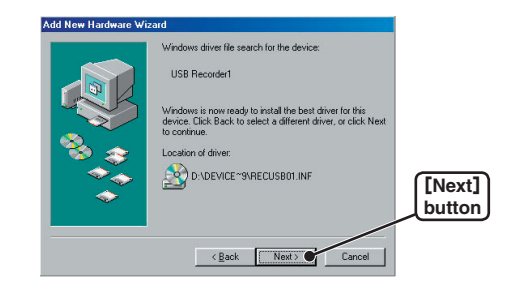

#### 9.After completing installation, click the [Finish] button.

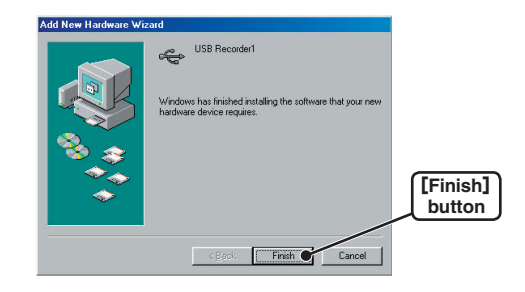

**Caution**: If the Driver is not automatically detected, please search by specifying the place as (CD-ROM [Device Driver]) and install manually from there.

## **Checking After Connecting**

- 1.Open the [Control Panel] and double click on [System]; the system properties will be displayed.
- 2.Click the [Device Manager] Tab, and the [Device Manager] Window will appear.

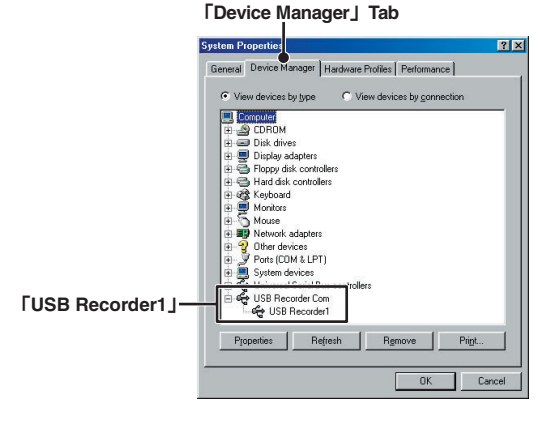

3.Check to see if [USB Recorder 1] is listed under [USB Recorder COM].

# **Connecting the Sensor**

## Connecting the Sensor.

[TR-71U]

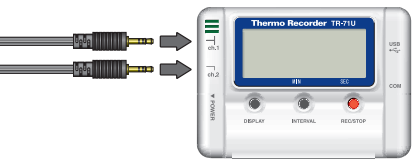

- If a temperature sensor is connected to only the ch. 2 jack, the internal sensor will be used to measure for ch. 1.
- To avoid poor connections, be sure to push the sensor connector securely into the jack.

**Note**: If a sensor extension cable is being used with the data logger connected by USB to your computer, electromagnetic waves may cause large errors in measurements.

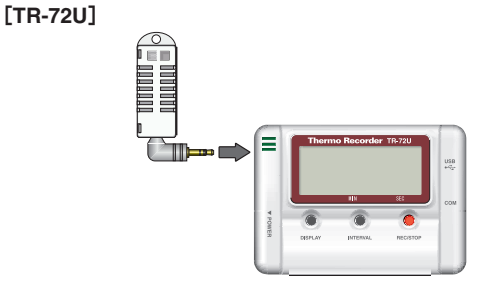

**Caution**: When using the temperature/humidity sensor in environments where the temperature is 0 to 15 and humidity under 30 RH, there may occur changes in measurement readings. This is not a malfunction.

- To avoid poor connections, be sure to push the sensor connector securely into the jack.

## [Handling the temperature/humidity sensor]

 The temperature/humidity sensor should be changed after a period of about one year. After removing the sensor from its package, please change the temperature/humidity sensor after one year's usage.

During use, the temperature/humidity sensor will accumulate impurities (dirt) on the surface of the sensor causing the sensor's accuracy and sensitivity to decrease. If the sensor is being used in a bad environment (smoky or dusty places) it may be necessary to change the sensor sooner.

- When the temperature/humidity sensor is not being used, please place it in the attached vinyl bag with the drying agent included and store it in a cool dark place with a temperature of between 5 to 25°C and a humidity of below 30% RH.
- Attached to the temperature/humidity sensor are two stickers: a wetness detection sticker and a temperature detection sticker. If either of the sticker shows abnormality, you should change the old sensor with a new one immediately.

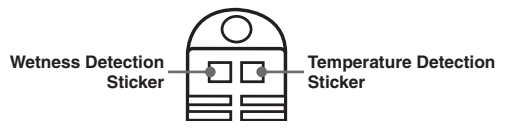

## - Wetness Detection Sticker

Informs you that the sensor has been wet.

#### Normal:

background.

Under normal conditions, black dots will appear on a white

#### Abnormal:

Under abnormal conditions, it will turn to red.

## - Temperature Detection Sticker

Informs you that the sensor measured a temperature measurement over  $60\,{}^\circ\!\mathrm{C}$  .

## Normal:

Under normal conditions, the number  $\Gamma60J$  will lightly appear on a pinkish white background.

## 60 Abnormal:

Under abnormal conditions, the number [60] will clearly appear on a red background.

# Starting Recording from Main Unit Switch

By pressing the REC switch on the main unit you can start a recording session immediately.

**Caution**: If you wish to make changes to the device name, channel name, recording mode or to any other recording conditions, you must make those settings by connecting the device to your computer.

## [Starting a Recording Session]

Press in the [REC/STOP] button on the front of the unit until the REC mark appears in the display. When displayed, recording has begun.

#### REC mark lights up

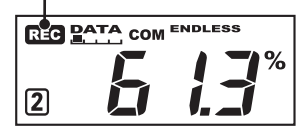

#### Note:

- By starting a new recording session, all data currently saved in the unit will be erased.
- Even if the unit is waiting for a programmed start, by pressing the [REC/ STOP] button until the REC mark appears, you can start a new recording session immediately.

## [Stop Recording]

You can stop a recording session by pressing the [REC/STOP] button until the REC mark disappears from the display. When it has disappeared, recording has stopped.

#### **REC mark disappears**

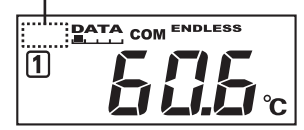

# Setting Recording Interval from Main Unit Switch

You can make or change recording interval settings from the "INTERVAL" switch on the front of the TR-71U/72U main unit.

- 1.Press in the [INTERVAL] button on the front of the device until the recording interval appears in the display.
- 2.With each pressing of the [INTERVAL] button the recording interval time will change. Press until the desired setting appears.

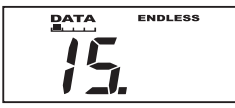

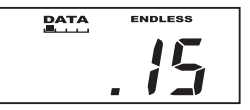

《15 minutes》

《15 seconds》

- 3.When the desired recording interval appears, stop pressing the [INTERVAL] button. Within a few seconds, the current measurement readings will return to the display and the setting will be finished.
- By pressing the [INTERVAL] button during recording or while waiting for a programmed recording to start, the currently set recording interval will be displayed.

# **If Installation Fails**

If, during USB device driver installation, some trouble occurs that results in a failure to install properly, the following display will appear in the Device Manager.

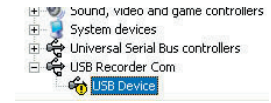

If this occurs, please re-install from the [USB Device] properties.

## How to Re-install

1.In the Device Manager Window, right click on [USB Device] under [Other Devices] to display the USB Device Properties.

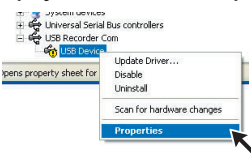

2.In the USB Device Properties Window, click on the [Reinstall Driver] button to display the Installation Window. Follow the directions to install.

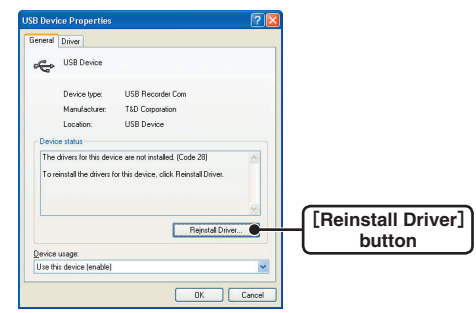

# **Specifications**

| Device Type                                  | TR-71U                                                                                                    | TR-72U                                     |                                   |
|----------------------------------------------|----------------------------------------------------------------------------------------------------|--------------------------------------------|-----------------------------------|
| No. of Measurement<br>Channels               | 2 Channels<br>(Select from ch1. internal /<br>ch.2 external)                                                                                             | 2 Channels<br>(1 Temperature / 1 Humidity) |                                   |
| Measurement Items                            | Temperature                                                                                                    | Temperature                                | Humidity                          |
| Internal Temperature<br>Sensor               | −10 to 60°C                                                                                                    | −10 to 60°C                                | -                                 |
| Attached Sensor                              | −40 to 110℃                                                                                                    | 0 to 50℃                                   | 10 to 95% RH                      |
| Optional Temp. Sensor                        | −60 to 155℃ ※1                                                                                                    | −40 to 110℃                                | -                                 |
| Measuring Accuracy<br>(with Attached Sensor) | Average ± 0.3°C (-20 t<br>Average ± 0.5°C (-40 to -20                                                                                                    | to 80℃)<br>/ 80 to 110℃)                   | ± 5% RH<br>(at 25℃ 50% RH)        |
| Measuring /<br>Display Resolution            | 0.1°C                                                                                                    |                                            | 1% RH                             |
| Sensor                                       | Thermistor                                                                                                    |                                            | Macromolecular<br>Humidity Sensor |
| Recording Interval                           | Select from 15 choices: 1 • 2 • 5 • 10 • 15 • 20 • 30 seconds<br>1 • 2 • 5 • 10 • 15 • 20 • 30 • 60 minutes                                              |                                            |                                   |
| Recording Capacity                           | 8000 readings × 2 channels                                                                                                    |                                            |                                   |
| Recording Modes                              | Endless Mode / One-time Mode                                                                                                    |                                            |                                   |
| LCD display                                  | (Ch1 only, Ch2 only, alternating display) Measurements,<br>Recording Status, Battery Life Warning, Amount of Recorded Data,<br>Unit of Measurement       |                                            |                                   |
| Power                                        | AA alkaline battery (LR6)                                                                                                    |                                            |                                   |
| Battery Life                                 | About 1 year % 2                                                                                                    |                                            |                                   |
| Data Backup                                  | Activated when battery power is low or when switch is off (About 1 year)                                                                                 |                                            |                                   |
| Interface                                    | USB Communication Cable (option: RS-232C)                                                                                                    |                                            |                                   |
| USB Communication<br>Time                    | When downloading (1 unit of full data-about 8 seconds)                                                                                                   |                                            |                                   |
| Dimensions /<br>Weight of Main Unit          | H55 $\times$ W78 $\times$ D18 mm / about 62 g (including one AA battery)                                                                                 |                                            |                                   |
| Working Environment<br>for Main Unit         | Temperature: −10 to 60℃<br>Humidity: under 90%RH (without condensation)                                                                                  |                                            |                                   |
| Attached Sensors                             | TR-0106 × 2 TR-3100 × 1                                                                                                    |                                            |                                   |
| Accessories included in package              | AA alkaline battery (LR6) × 1 / User's Manual (Warranty) × 1<br>USB cable × 1 (US-15C ; length 1.5 m)<br>Software set × 1 / User's Manual (Warranty) × 1 |                                            |                                   |

\*1: There are two types of temperature sensor for TR-71U depending on measurement range. For details see Optional Accessories on p.29.

\*2: Battery life depends upon the measuring environment, recording interval, and quality of the battery being used.

# **Optional Accessories**

## Temperatue Sensors (For TR-71U)

unit : millimeters

#### TR-1106 Teflon-Shielded Sensor

Cable Length : 0.6m Thermal-Constant Time : In the air : Approx. 15 Sec. In agitated water : Approx. 2 Sec.

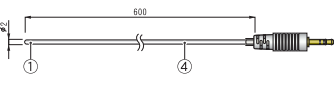

#### **TR-1220 Stainless Protection Sensor**

Cable Length : 2.0m Thermal-Constant Time : In the air : Approx. 36 Sec. In agitated water : Approx. 7 Sec.

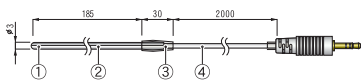

## **TR-1320 Stainless Protection Sensor**

Cable Length : 2.0m Thermal-Constant Time : In the air : Approx. 12 Sec. In agitated water : Approx. 2 Sec.

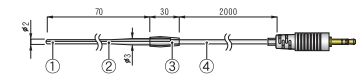

Materials: ① Thermistor ② Stainless pipe (SUS316) ③ Teflon Compaction Tube ④ Teflon Resin(FEP) Shielded

unit : millimeters

## TR-0106 TPE resin-Shielded Sensor

Cable Length: 0.6m Thermal-Constant Time : In the air : Approx. 75 Sec.

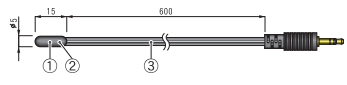

### **TR-0206 Stainless Protection Sensor**

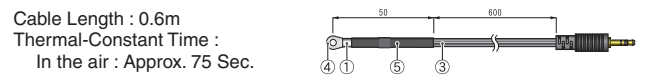

### **TR-0306 Stainless Protection Sensor**

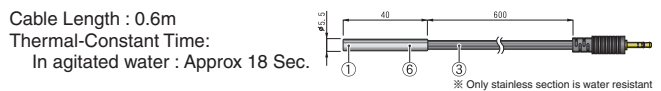

## **TR-0406 Stainless Protection Sensor**

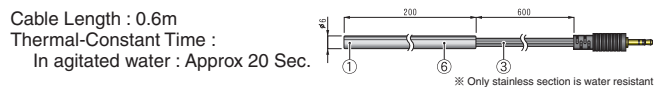

### **TR-0506 Stainless Protection Sensor**

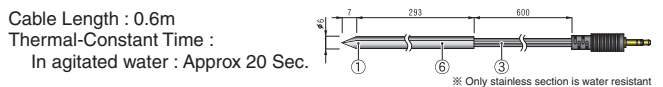

## **TR-0706 Stainless Protection Sensor**

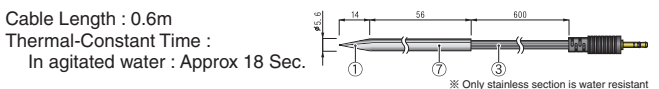

Materials: ① Thermistor ② TPE resin-shielded sensor ③ TPE resin-shielded wire ④ M3Screw Hole ⑤ Compacion Tube ⑥ Stainless pipe (SUS304) ⑦ Stainless pipe (SUS316)

Possible Measurement Range :=40 to 110°C Sensor Temperature Durability:=50 to 115°C Measurement Accuracy : Average ±0.3°C (=20 to 80°C ) + Average ±0.5°C (=40 to =20°C /80 to 110°C )

## Sensor Extension Cable (Temp Sensor Only)

unit : millimeters

#### TR-1C30

Cable length : 3.0m

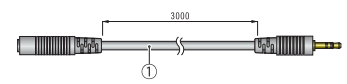

Materials: 1 Vinyl Coated Electrical Wire

#### Note:

- Only one cable per sensor. When using the extension cable there will be

a +0.3  $^\circ\!\!\!{\rm C}$  at normal temperature and at -50  $^\circ\!\!\!{\rm C}$  a gap of +0.5  $^\circ\!\!\!{\rm C}$  may occur.

 If a sensor extension cable is being used with the data logger connected by USB to your computer, electromagnetic waves may cause large errors in measurements.

- Do not use the Extension Cable with TR-72U.

## Temp / Humidity Sensors (For TR-72U) TR-3100 Temp / Humidity Sensor

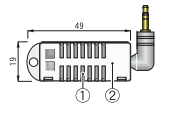

## TR-3110 Temp / Humidity Sensor

Cable length : 1m

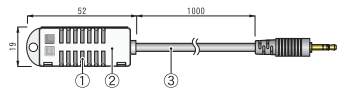

Materials: 1) Temperture/humidity sensor 2) Polypropylene resin 3) Vinyl Coated Electrical Wire

Possible temperature measurement range : 0 to 55°C

Possible humidity measurement range : 10 to 95% RH

Sensor temperatur resistance : −10 to 55°C

humidity measurement accuracy :  $\pm$  5% RH (At 25  $^\circ\!\!\!C$  50% RH)

Service life : 1 year (under normal operational conditions) Operational conditions : Without dew condensation, water leakage or effect from corrosive gas or organic solvents.

Note: An Extension Cable cannot be used with Temperature/Humidity Sensors.

## Serial Communication Cable (for TR-71U/72U)

## **TR-07C Serial Communication Cable**

Cable Length : about 1.0 m Connector Type : Specialized Connector D-sub9pin For communication with computer

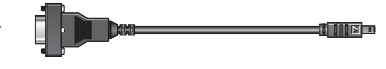

## TR-4C10 Serial Communication Cable

Cable Length: about 1.0 m Connector Type: Specialized Connector D-sub9pin For communication with RTR-57C

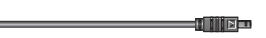

## Wall Attachment (for TR-71U/72U)

unit : millimeters

## **TR-07K2 Wall Attachment**

Included: screws × 2 double-sided tape × 1 Compatible Devices:TR-71U/72U

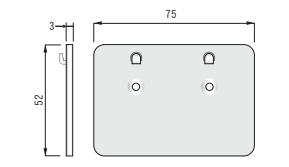

For product information or questions contact us at:

E-

# **T&D** CORPORATION

5652-169, Sasaga, Matsumoto City, Nagano, 399-0033 Japan Tel: +81-263-27-2131 Fax: +81-263-26-4281 E-mail: overseas@tandd.co.jp Office Hours:Monday to Friday 9:00-12:00/13:00-17:00 (GMT +9:00 Tokyo Time)

## [Home Page]

We have opened an English Homepage called "T&D Online" for your convenience. Here you can find information about our company, news, products, upcoming events, software and user's guides downloads, as well as, other support. Please stop by and see what we have to offer.

# http://www.tandd.jp/

## Thermo Recorder TR-71U/TR-72U User's Manual

## Published by T&D CORPORATION

© Copyright 2004 T&D Corporation. All rights reserved.

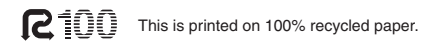